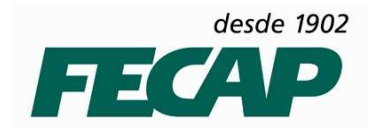

# MANUAL DE ORIENTAÇÃO "REDIRECIONAMENTO DE EMAIL DO OUTLOOK LIVE PARA HOTMAIL.COM"

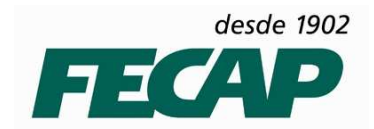

### Esse manual tem o intuito de orienta-lo caso se depare com a seguinte situação:

O usuário tenta efetuar o acesso a sua conta de E-mail **@fecap.br** pelo **Outlook Live** e ao tentar o acesso ele é redirecionando para a página de login do **@hotmail.com** e não consegue acessar a conta @fecap.br como mostra as imagens abaixo.

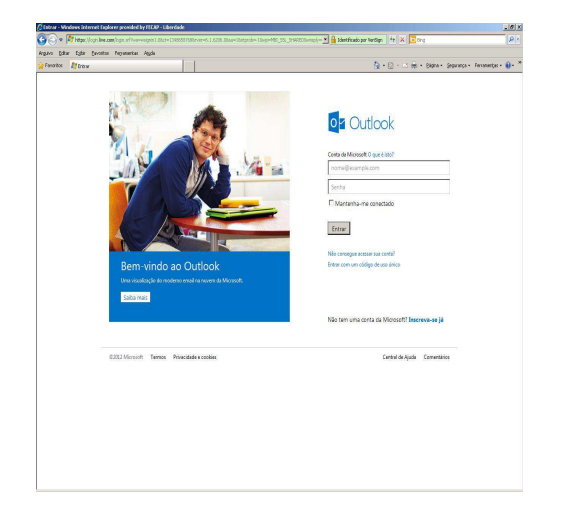

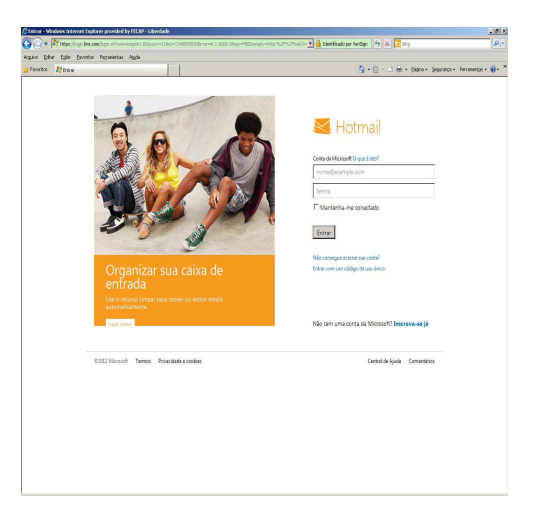

### Página de Acesso Outlook

Página de Acesso Hotmail

Geralmente o usuário que enfrenta esse tipo de problema possui contas de E-mails em ambos os acessos.

### Ex. Rogerio.silva@fecap.br e Rogério.goncalves@hotmail.com

Esse redirecionamento acontece devido à ativação automática de uma opção de visualização da nova interface do Hotmail.com como mostra a imagem abaixo.

| 🦉 🔄 👻 🕅 https://bay/02.msil.kes.com/statut.esp/dox/6605 |                                              |                                                                              |                      |                                                                                  |  |
|---------------------------------------------------------|----------------------------------------------|------------------------------------------------------------------------------|----------------------|----------------------------------------------------------------------------------|--|
| gavo Editar Egbe Bavorito                               | os Pegramentas Algda                         |                                                                              |                      |                                                                                  |  |
| Favoritos   🎪 🔝 Google 💈                                | Sites Superidos • 👔 Galeria do Web Silce •   |                                                                              |                      |                                                                                  |  |
| Outlook - nandaoliviero@hotmail,                        | com                                          | 0 · D · L                                                                    | i agu • Bàgino • Sei | gurança - Ferramenças - 👪                                                        |  |
| o <mark>⊴</mark> Outlook   ∽                            | (1) Novo                                     |                                                                              |                      | •                                                                                |  |
| Pesquise email P                                        | 📋 Exibição: Tudo 🗸                           |                                                                              | Organizar por 🗸      | Leve seus lembretes:<br>sincronize o calendàrio<br>em todos os                   |  |
| Pastas C                                                |                                              | Sexo - 7 bons motivos para praticá-lo                                        | 13:15                | dispositivos.                                                                    |  |
| Cabxa de Entrada 10                                     | Promoções Visa                               | Pague com Visa seu McLanche Feliz e ganhe um porta-copos Pokémon.            | 12:31                | Faca ago                                                                         |  |
| Lixo 1                                                  | Apple                                        | Bern-vindo ao seu novo iPad.                                                 | 11:03                | Artirione radas sociais                                                          |  |
| Rascunhos 9                                             | E Fatura Net                                 | Sua fatura NET por e-mail                                                    | 04:35                | como Twitter e<br>Facebook a carra de                                            |  |
| Enviados                                                | Francisco uol                                | RES: Consulta de Fernanda Oliviero - 29 Dez ate 5 Jan - Imovel 540807418     | 0 23/09/2012         | entrada.                                                                         |  |
| Excluidos 3                                             |                                              | 🏴 Res: Consulta de Fernanda Oliviero - 29 Dez ate 5 Jan - Imovel 508977519   | 23/09/2012           | Salar en                                                                         |  |
| ACCV                                                    |                                              | DeMilus - Resultado do Faturamento dos Pedidos                               | 20/09/2012           | Nerrorate constators do                                                          |  |
| BLOG                                                    | Cartao de Visitas                            | RES: Assunto - Solicitação de Cartoes                                        | 17/09/2012           | Importe contatos de<br>outras contas e<br>economize tempo<br>procurando endereço |  |
| Clube de Leitura                                        |                                              | 🔄 🏱 Res: RE: ENC: Res: RE: Res: RE: RES: DeMilius - Amo Lingerie - Bota Fora | 15/09/2012           |                                                                                  |  |
| Condomínio 1                                            | Natura                                       | Informação também é proteção! Conheça as novas embalagens de Natura Fot.     | 14/09/2012           | hrm                                                                              |  |
|                                                         |                                              | Depósitos - diárias -28 a 30 de setembro de 2012.                            | 0 14/09/2012         | Atuairtardar da radar                                                            |  |
| Fecap                                                   | Image: 1 - 1 - 1 - 1 - 1 - 1 - 1 - 1 - 1 - 1 | RES: RES: Reserva do día 28 a 30 de setembro                                 | 14/09/2012           | Attaizações de rede<br>sociais e conversas o<br>amigos na catra de<br>entrada.   |  |
| Mensagens                                               | E Flores Online                              | Rosh Hashaná com mini torta grátis                                           | 14/09/2012           |                                                                                  |  |
| Natura                                                  | D Dates and                                  | DeMilus - Lembrete de Fechamento de Pedido                                   | 14/09/2012           | Contr                                                                            |  |
| receitas                                                | ······································       | dia especial                                                                 | 14/09/2012           | Constantin en sentidos                                                           |  |
| Senhas                                                  | Amanda Oliviero, Fernanda (                  | (+)  * RES: Glee                                                             | 0 13/09/2012         | diretamente da caica -                                                           |  |
| Nova pasta                                              | 🗆 ferrendentitelener ferrenden. ()           | ENC: ope                                                                     | 13/09/2012           | em aua.                                                                          |  |
|                                                         | Pedra Moscalegra                             | Fwd: Amigas                                                                  | 13/09/2012           | 5-4-4-                                                                           |  |
| Visualizações rá                                        | 🔲 Janaina K.H., Fernanda Olivie ()           | to 🍽 Com carinho                                                             | 12/09/2012           |                                                                                  |  |
| Documentos 3                                            | Gisleine Dias                                | (Sem Assunto)                                                                | 12/09/2012           | Microsoft                                                                        |  |
| Fotos 1                                                 |                                              | (Sem Assunto)                                                                | 12/09/2012           |                                                                                  |  |
| Sinalizadas                                             |                                              | DeMilus - Lembrete de Reunião                                                | 11/09/2012           |                                                                                  |  |
| Nova categoria                                          | MaLu W.G                                     | 🗈 Empresa Espelho - Clara e Maria Luiza                                      | 0 10/09/2012         |                                                                                  |  |
|                                                         | Natura                                       | Comunicado Importante – Clube de Parcerias.                                  | 06/09/2012           |                                                                                  |  |

Nova interface Hotmail.com

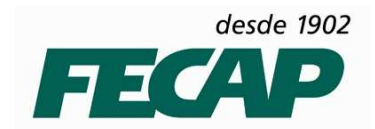

Para desativar essa opção de visualização acesse a conta de E-mail @hotmail.com clique em **Configurações > Voltar para o Hotmail, em seguida clique na opção "Ignorar comentários"** como mostra a imagem abaixo.

| -                                                                                                    | nal <b>ive.com</b> idefault.astro3d=64865                                                                                                    |                                                                                         | S A MAR Pive Search                         | R                                                        |
|----------------------------------------------------------------------------------------------------|----------------------------------------------------------------------------------------------------|-----------------------------------------------------------------------------------------|---------------------------------------------|----------------------------------------------------------|
| Arguno Edtar Evibir Eavorito                                                                                                    | se Ferramentas Atuda                                                                                                    |                                                                                         |                                             |                                                          |
| Favoritos 🛛 🥠 🔣 Google 🧯                                                                                                    | Stes Superidos • 🖉 Galeria do Web Silce                                                                                                    | •                                                                                       |                                             |                                                          |
| Outlook - nandaoliviero@hotmail.                                                                                                    | com                                                                                                    |                                                                                         | 🟠 🔹 🗔 🐇 📑 👘 🍷 Bágina + Segura               | ança • Ferramentas • 🔞 •                                 |
| od Outlook   ∽                                                                                                    | (+) Novo                                                                                                    |                                                                                         | ¢ :                                         | •                                                        |
| Pesquise email ${\cal P}$                                                                                                    | 🔲 Exibição: Tudo 🗸                                                                                                    |                                                                                         |                                             | ve seus lembretes:<br>cronize o calendario<br>i todos os |
| Pastas C                                                                                                    | Ceterinskillerinien                                                                                                    | > <b></b>                                                                               |                                             | spositivos.                                              |
| Caixa de Entrada 10                                                                                                    | Promoções Visa                                                                                                    | Pague com Visa seu McLanche Feliz e ganhe                                               | e um porta-copos Pokémor Painel de leitura  | Faca aqosa                                               |
| Lixo 1                                                                                                    | Apple Apple                                                                                                    | 🏴 Bem-vindo ao seu novo iPad.                                                           | Desativado                                  | icione redes sociais                                     |
| Rascunhos 9                                                                                                    | 🔲 Fatura Net                                                                                                    | I⊫ Sua fatura NET por e-mail                                                            | Direita                                     | mo Twitter e<br>cebook à caixa de                        |
| Enviados                                                                                                    | in in the second second | Representational de l'entration contrato - ED de la la la la la la la la la la la la la | Interior                                    | trada.                                                   |
| Excluídos 3                                                                                                    | 🔲 lesiteiten Guntenning                                                                                                    |                                                                                         | ne 🚛 h - Imovel 508977:                     | - Saiba mais                                             |
| ACCV                                                                                                    | DeMillus                                                                                                    | DeMillus - Resultado do Faturamento dos Per                                             | didos Mais configurações de emai            | porte contatos de                                        |
| BLOG                                                                                                    | 🔲 Cartao de Visitas                                                                                                    | RES: Assunto - Solicitação de Cartoes                                                   | A11.42                                      | tras contas e<br>pnomize tempo                           |
| Clube de Leitura                                                                                                    | 🔲 Fernanda Oliviero, Daniela Di                                                                                                    | (5) S 🗁 Desi DEi ENICi Desi DEi Desi DEi DECi Deb fillue                                | Ajuda                                       | ocurando endereços.                                      |
| Condomínio 1                                                                                                    | Natura                                                                                                    | 📄 Informação também é proteção! Conheça as i                                            | novas embalagens de Natu                    | Importe                                                  |
|                                                                                                    |                                                                                                    | Depósitos - diárias -28 a 30 de setembro de .                                           | 2012.                                       | ializações de redes                                      |
| Receipter 1                                                                                                    | Marchaz Formanda Oliviaro                                                                                                    | (3) 🕨 R <b>EARCE CONTRACTOR CONTRACTOR</b>                                              |                                             | n                                                        |
| Managana                                                                                                    | Elores Online                                                                                                    | Rosh Hashaná com mini torta grátis                                                      | Saindo da experiencia do Outio              | DOK?                                                     |
| Name of Street Street S | DeMillus                                                                                                    |                                                                                         | Gostaríamos de melhorar o Outlook. Conte-no | s o que você acha. 🙀                                     |
|                                                                                                    | Terrerationistication                                                                                                    | 🖻 dia especial                                                                          | Enviar comentários                          | norar comentários                                        |
|                                                                                                    | 🔲 Amanda Oliviero, Fernanda                                                                                                    | (3) 🕤 🏴 RES: Glee                                                                       |                                             | e                                                        |
| Nova pasta                                                                                                    |                                                                                                    | (2) 🕨 ENC: ope                                                                          | 13/09/2012                                  |                                                          |
|                                                                                                    |                                                                                                    | 🕑 Fwd: Amigas                                                                           | 13/09/2012                                  | Saiba mais                                               |
| Visualizações ra                                                                                                    | 🔲 Janaína K.H., Fernanda Olivie                                                                                                    | (3) 🕤 🏴 Com carinho                                                                     | 12/09/2012                                  | Microsoft                                                |
| Documentos 3                                                                                                    | 🔲 Gisleine Dias                                                                                                    | 📄 (Sem Assunto)                                                                         | 12/09/2012                                  |                                                          |
| Fotos 1                                                                                                    | 🗌 im koofel@bel.com.br.                                                                                                    | 🕒 (Sem Assunto)                                                                         | 12/09/2012                                  |                                                          |
| Sinalizadas                                                                                                    | Contraction of the second second second second second second second second second second second second second s                                                                                                    |                                                                                         | 11/09/2012                                  |                                                          |
| Nova categoria                                                                                                    | MaLu W.G                                                                                                    | 🕑 Ergenster Stranding                                                                   | 0 10/09/2012                                |                                                          |
|                                                                                                    | Natura                                                                                                    | 🏴 Comunicado Imnostanto - Clubo do Parsorias                                            | 06/09/2012                                  |                                                          |
|                                                                                                    |                                                                                                    | S. P. T. S. T. J. PROBABILA                                                             | ** · · · · · · · · · · · · · · · · · ·      | 0 0 mm                                                   |

Após efetuar esse procedimento a interface do Hotmail irá retornar para a visualização antiga como mostra a imagem abaixo.

| a hitse libre                                                   | av 158. mail. Ive.com/default.aspx?id=64855#1/mail@boxLidtt.aspx?in=2030345096                                                                                                    |                        |                                                                                                    | V 🔒 44                                | X Dive Search         | 0                                      |
|-----------------------------------------------------------------|----------------------------------------------------------------------------------------------------|------------------------|----------------------------------------------------------------------------------------------------|---------------------------------------|-----------------------|----------------------------------------|
| anten Febr Febr Baranter Baranter Anda                          |                                                                                                    |                        |                                                                                                    | (A) (A meaner                         |                       |                                        |
| A Faurtra Ar Cord                                               | . Star Constitut - Diciti                                                                                                    | aria da Ulah Cira 💌    |                                                                                                    |                                       |                       |                                        |
| in terms - and the welling                                      |                                                                                                    |                        |                                                                                                    | 5 · D ·                               | 📑 🚔 * Bádoa • Sequado | a - Ferramentas - 🔞 -                  |
|                                                                 |                                                                                                    |                        |                                                                                                    | La LW                                 | and the second second |                                        |
| KI Windows Live"                                                | Hotmail (10) Messenger                                                                                                    | (6) SkyDrive           | MSN                                                                                                    |                                       |                       | ······································ |
| Hotmail                                                         | Name Englois Line Elatabeiras                                                                                                    | Contract Man           | unant Mantant Camina i 🛱 🕇                                                                                                    |                                       |                       | Canadian - 100                         |
| Caixa de Entra                                                  | word Exclusi Euro cieronico                                                                                                    | Campai - man           | arcono, noverper, categoris, igo p                                                                                                    |                                       |                       | uppers - w                             |
| curve of Entrolas                                               | Agende uma l                                                                                                    | impeza. se             | RGANIZE SUA CAIXA DE ENTRADA DO H                                                                                                    | ICAMTO                                |                       |                                        |
| • Pastas                                                        | Caixa de Entrada                                                                                                    |                        |                                                                                                    | Pesquise empil                        | bing 🔯 🛛              |                                        |
| Lixe (1)                                                        | Tudo Não lidas O                                                                                                    | Contatos   Rede        | sociais Grupos Boletins Informativos Restantes                                                                                                    | ×                                     | Organizar *           |                                        |
| Enviados                                                        |                                                                                                    | Construction of Marine | V                                                                                                    |                                       | 13:15                 |                                        |
| Excluidos (3)                                                   | Promoções Visa                                                                                                    |                        | Pague com Visa seu McLanche Feliz e ganhe um po                                                                                                    | rta-copos Pokémon.                    | 1231                  |                                        |
| ACCV                                                            | Apple                                                                                                    |                        | P Bem-vindo ao seu novo iPad.                                                                                                    |                                       | 11.03                 |                                        |
| BLOG                                                            |                                                                                                    |                        | V and the local division of the local division of the local divisi |                                       | 04:35                 |                                        |
| Clube de Leitura                                                |                                                                                                    |                        | 29 Dec ate 5 Jan                                                                                                    | - Imovel 540807418                    | 23/09/2012            |                                        |
| Condominio (1)                                                  |                                                                                                    | - Z                    | P Dez ate 5 Jan                                                                                                    | - Imovel 508977519                    | 23/09/2012            |                                        |
|                                                                 |                                                                                                    |                        | DeMillus - Resultado do Faturamento dos Pedidos                                                                                                    |                                       | 20/09/2012            |                                        |
| Mensagens                                                       | Cartao de Visitas                                                                                                    |                        | RES: Assunto - Solicitacao de Cartoes                                                                                                    | IES: Assunto - Solicitacao de Cartoes |                       |                                        |
|                                                                 | Generation     Generation     Generation | a                      |                                                                                                    |                                       | 15/09/2012            |                                        |
| receitas                                                        | Natura                                                                                                    |                        | V Informação também é proteção! Conheça as novas e                                                                                                    | mbalagens de Natura Fotoequilibrio    | 14/09/2012            |                                        |
| Nova pasta                                                      | - • @ <u></u>                                                                                                    |                        | 9 <b></b>                                                                                                    |                                       | 14/09/2012            |                                        |
|                                                                 | Munhoz, Fernanda                                                                                                    | Oliviero (3)           | V MA ANGALINA IN IN IN INCOME                                                                                                    |                                       | 14/09/2012            |                                        |
| Visualizações rapid                                             | E Flores Online                                                                                                    |                        | V Bart Hart and and middle at anti-                                                                                                    |                                       | 14/09/2012            |                                        |
| Fotos (1)                                                       |                                                                                                    |                        | V Internet Construction Construction                                                                                                    |                                       | 14/09/2012            |                                        |
| Sinalizadas                                                     | 🗆 🖂 V                                                                                                    | -                      | 🖓 dia especial                                                                                                    |                                       | 14/09/2012            |                                        |
| Nova categoria                                                  | - • Queen                                                                                                    | (3)                    |                                                                                                    |                                       | 13/09/2012            |                                        |
| Messenger (6)                                                   |                                                                                                    | . (2)                  | P                                                                                                    |                                       | 13/09/2012            |                                        |
|                                                                 | 2                                                                                                    | -                      | F F                                                                                                    |                                       | 13/09/2012            |                                        |
| Voce entrou no X<br>Messenger. Para alterar seu                 |                                                                                                    | (3)                    | Y                                                                                                    |                                       | 12/09/2012            |                                        |
| status, clique no seu nome<br>no canto superior direito.        |                                                                                                    |                        | 🖗 (Sem Assunto)                                                                                                    |                                       | 12/09/2012            |                                        |
| Nantenha-me conectado<br>Sair do Messenger                      |                                                                                                    | -                      | 🕅 (Sem Assunto)                                                                                                    |                                       | 12/09/2012            | Fechar anúncio                         |
| -                                                               |                                                                                                    |                        | PeMilus - Lembrete de Reunião                                                                                                    |                                       | 11/09/2012            | i store allunito                       |
| Pesquise contatos                                               | e e e                                                                                                    |                        | Y                                                                                                    |                                       | 10/09/2012            |                                        |
| <ul> <li>CRISTINA BRUGNARA</li> <li>Fatima Olivieiro</li> </ul> |                                                                                                    |                        | Ÿ 0                                                                                                    |                                       | 06/09/2012            |                                        |
| a an an an an an                                                | *                                                                                                    |                        | terre and terre and                                                                                                    | (B)                                   | C Internet            | () - (# 100M -                         |

Saia da conta de E-mail do Hotmail e acesse Outlook.com e faça o acesso à conta @fecap.br.

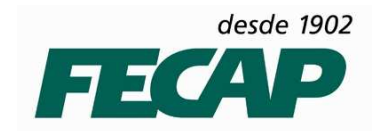

## Observação:

Até o memento dois colaboradores da FECAP já enfrentaram esse tipo de problema e seguindo esses procedimentos foi possível resolver o problema.